# Outlook2019(Windows10) POP 形式のメール設定方法

<メールソフトを手動で設定する>

## 【1】 POP 形式のメール設定

## 1. Outlook を起動します。

スタートメニューを下にスクロールさせます。「O」の項目の 中に Outlook があるのでクリックします。

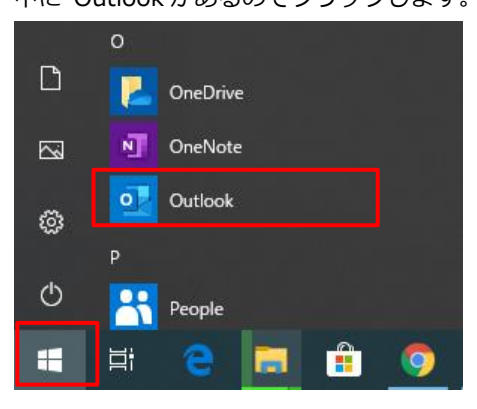

[メールアドレス入力]画面にて以下のように設定し、
 [接続]を押下します。

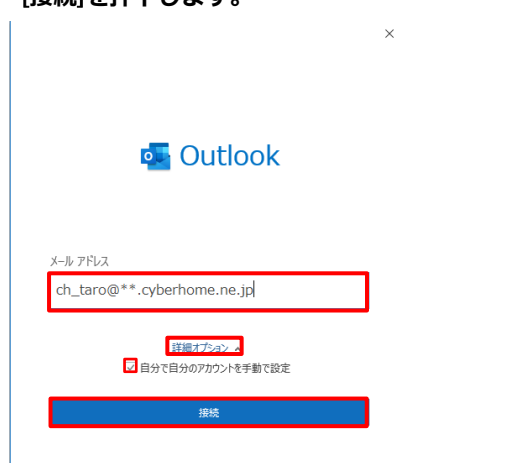

電子メールアドレス: CYBERHOME メールアドレスを入力

例) ch\_taro@\*\*.cyberhome.ne.jp

※@の後ろの"\*\*"は、お客様によって異なります。 [詳細オプション]→[自分で自分のアカウントを手動で設定]に チェック→[接続]。

⇒手順3に進みます。

※1 [メールアドレス入力]画面が表示されない場合は、 画面左上の [ファイル]タブをクリックすると以下の画面が表 示されるので、[アカウントの追加] をクリックします。

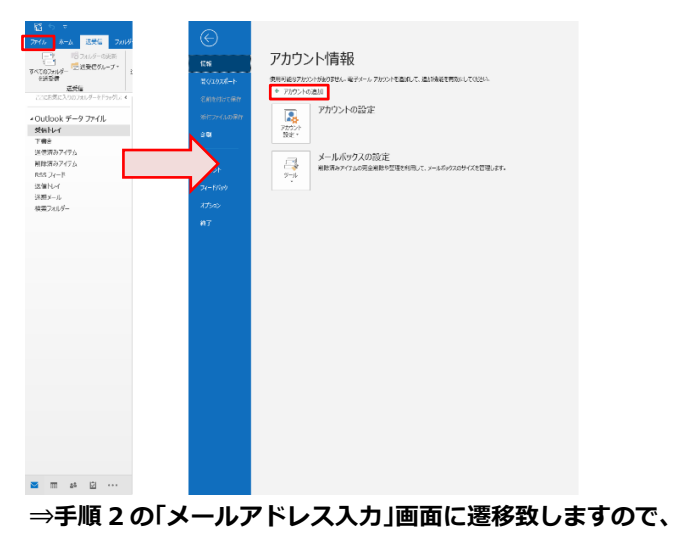

そちらを参照して下さい。

3. [詳細設定]にて[POP]を選択。

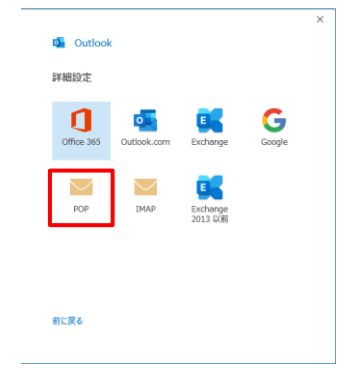

[POP アカウントの設定]にてパスワードを入力後、
 [接続]をクリックします。

| POP アカウントの設定               |          |
|----------------------------|----------|
| ch_taro@**.cyberhome.ne.jp | (別のユーザー) |
|                            |          |
| //29-F                     |          |
|                            | T.       |
|                            |          |
|                            |          |
|                            |          |
|                            |          |
|                            |          |
|                            |          |
|                            |          |
|                            |          |
|                            |          |
|                            |          |
|                            |          |
|                            |          |
| 前に戻る                       | 接续       |
|                            |          |

5. メールアドレス、パスワードとも問題が無ければ

## アカウントが追加されます

## その後、[完了]をクリックします。

| アカウントがエ            | 王常に追加されました                                      |    |
|--------------------|-------------------------------------------------|----|
| Ct Ct              | OP<br>h_taro@**.cyberhome.ne.jp                 |    |
|                    |                                                 |    |
|                    |                                                 |    |
|                    |                                                 |    |
|                    |                                                 |    |
| 別のメール アド           | レスを追加                                           |    |
| 別のメール アド<br>メール アド | <sup>い</sup> レスを追加<br>レス                        | 次へ |
| 別のメール アド<br>メール アド | しえを追加<br>レス<br>詳細オプション ヘ                        | 次へ |
| 別のメール アド<br>メール アド | し入を追加<br>レス<br>詳細オプション ▲<br>✓ 目分で自分のアカウントを手動で設定 | 次へ |
| 別のメール アド<br>メール アド | しスを追加<br>レス<br>詳細オプション ▲<br>✓ 自分で自分のアカウントを手動で設定 | 次へ |

- 【2】 ポート番号などの詳細設定・変更方法
- 1. 完了後、[ファイル]→[アカウントの設定]

## →[プロファイルの管理]

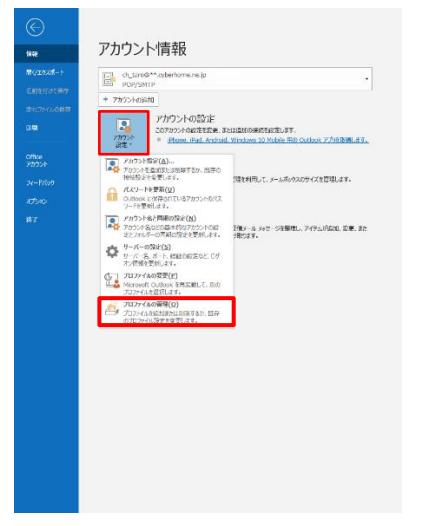

※「このアプリがデバイスに変更を加えることを許可します

- か?」の画面が出た場合、[許可]を選択。
- 2. 「メール設定」画面にて、[電子メールアカウント]を選択。

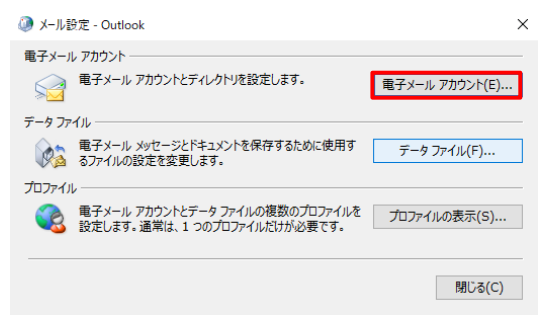

3. アカウントを選択し[変更]、もしくはダブルクリック。

×

| and the second second sec | メール データファイル RSS フィード SharePoint リスト インターネット予定表 公開予定表 アドレス帳 |  |  |
|----------------------------------------------------------------------------------------------------|------------------------------------------------------------|--|--|
| ◎ 新規(N) 次 修復(R)                                                                                                    | 2 記定に設定(D) × 削除(M) ◆ ◆                                     |  |  |
| 名前                                                                                                    | 種類                                                         |  |  |
| ch_taro@**.cyberhome.ne.jp                                                                                                    | POP/SMTP (送信で使用する既定のアカウント)                                 |  |  |
|                                                                                                    |                                                            |  |  |
|                                                                                                    |                                                            |  |  |
|                                                                                                    |                                                            |  |  |
|                                                                                                    |                                                            |  |  |
|                                                                                                    |                                                            |  |  |
|                                                                                                    |                                                            |  |  |
|                                                                                                    |                                                            |  |  |
|                                                                                                    |                                                            |  |  |
|                                                                                                    |                                                            |  |  |
|                                                                                                    |                                                            |  |  |
|                                                                                                    |                                                            |  |  |
|                                                                                                    |                                                            |  |  |
|                                                                                                    |                                                            |  |  |
|                                                                                                    |                                                            |  |  |
|                                                                                                    | N                                                          |  |  |

アカウント設定

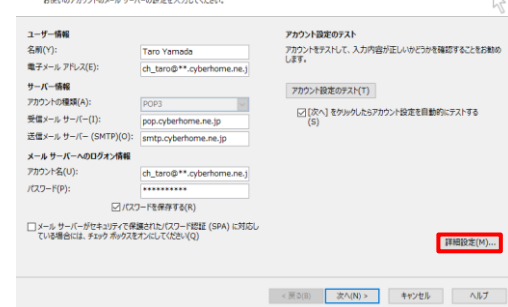

5. ポート番号を変更・確認

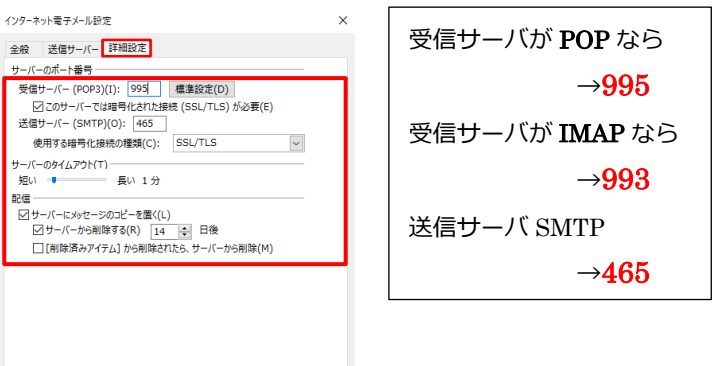

OK キャンセル

詳細設定ページにて、ポート番号の確認・変更を行うことがで

きます。

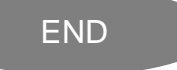

## Outlook2019 にプロファイルを追加する方法

Outlook 起動後に以下の画面が表示される場合は、 以下に記載のとおりプロファイルの再作成する方法の手順を ご参照のうえ設定を進めてください。

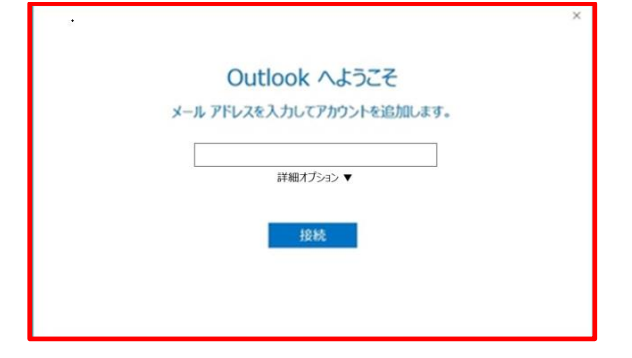

- <step.1> 新しいプロファイルを追加する

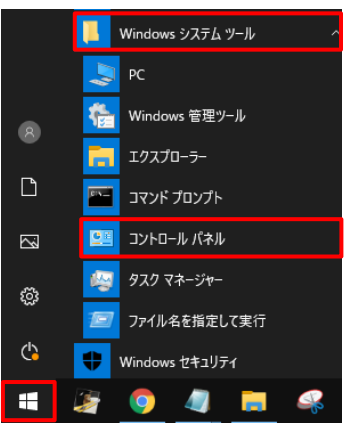

※コントロールパネルが表示されていない場合は、[スタート] ボタンを右クリックし、[検索(S)]を選択。
 画面下の検索窓にて「con」と入力し、
 表示されたコントロールパネルをクリックします。

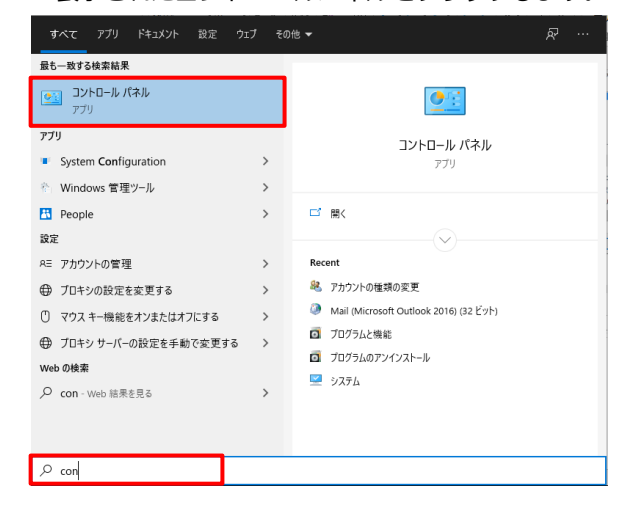

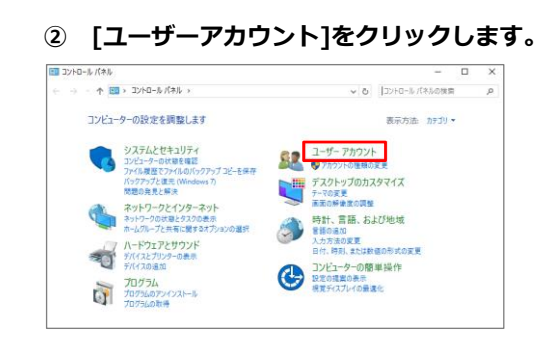

## ③ [Mail (~)] を選択します。

※画像は Outlook 2016 を選択

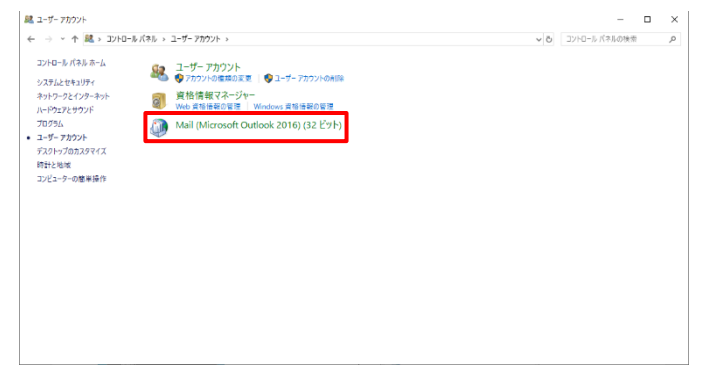

④ [メール設定] 画面が表示されたら、[プロファイルの表示]をクリックします。

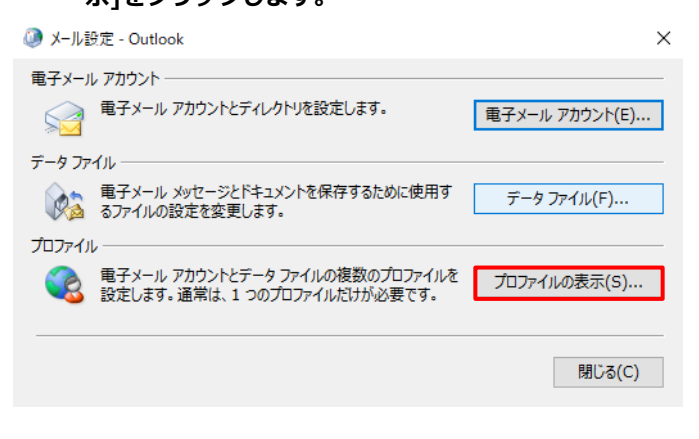

## ⑤ [追加] をクリックします。

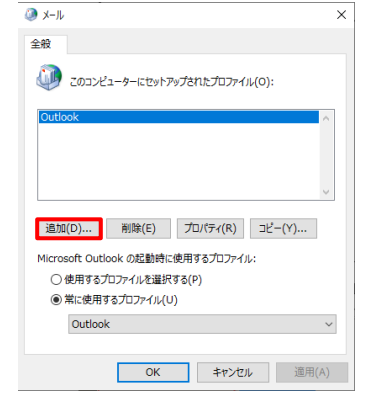

## ⑥ 「新しいプロファイル」画面が表示されます。

ここでは例として [Outlook1] と入力して、[OK]を

クリックします。

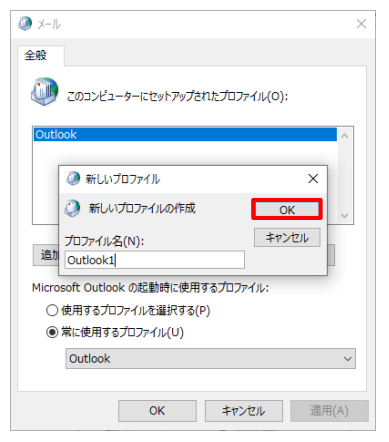

## ⑦ 「アカウントの追加」画面が表示されます。 [自分で電子メールやその他のサービスを使うための設 完をする(毛動設定)(M)1にチェックし「次へ]。

| 2 <b>モデメール 7902-K(A)</b><br>彩用(*)・ 一 一 一 一 一 一 一 一 一 一 一 一 一 一 一 一 一 一 一 |
|--------------------------------------------------------------------------|
| 名前(い):<br>例: Dails Matsumoto<br>職予リール プドッス(2):                           |
| モディール アドレス(E):                                                           |
| 地 テメール アトレス(こ)                                                           |
| 例:daiki@contosa.com                                                      |
| /\$20-B(P):                                                              |
| パスワードの発送入力(T):                                                           |
| AAF#Zy_+Baa#aH_U75#355aAB#578 (##1991/u)                                 |

## ⑧ アカウント タイプの選択

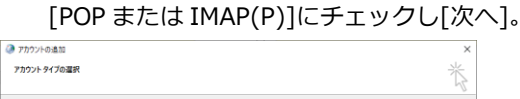

< 戻ら(8) 次へ(N) > キャンセル ヘルプ

| 0                                                                |  |
|------------------------------------------------------------------|--|
| <ul> <li>Office 365(F)</li> <li>Office 365 アカウントの自動設定</li> </ul> |  |
|                                                                  |  |
|                                                                  |  |
| 17): daiko@contoso.com                                           |  |
| ● POP または IMAP(P)                                                |  |
| POP または IMAP 電子メール アカウントの詳細設定                                    |  |
| Exchange ActiveSync(A)                                           |  |
| Exchange ActiveSync @8049.60-EX03#88802                          |  |
|                                                                  |  |
|                                                                  |  |
|                                                                  |  |
|                                                                  |  |
|                                                                  |  |
|                                                                  |  |
|                                                                  |  |

#### ⑨ POP と IMAP のアカウント設定

赤枠内の各項目について以下のように設定します。

| ユーザー情報                |                           | アカウント設定のテスト                                               |
|-----------------------|---------------------------|-----------------------------------------------------------|
| 名前(Y):                | Taro Yamada               | アカウントをテストして、入力内容が正しいかどうかを確認することを                          |
| 電子メール アドレス(E):        | ch_taro@**.cyberhome.ne.j | 039.                                                      |
| サーバー情報                |                           | アカウント設定のテスト(T)                                            |
| アカウントの種類(A):          | POP3 v                    |                                                           |
| 受信メール サーバー(I):        | pop.cyberhome.ne.jp       | <ul> <li>ビルヘ」をクリックしたちアカワント設定を目動的にテスト96<br/>(S)</li> </ul> |
| 送信メール サーバー (SMTP)(O): | smtp.cyberhome.ne.jp      | 新しいメッセージの配信先:                                             |
| メール サーバーへのログオン情報      |                           | ●新しい Outlook データファイル(W)                                   |
| アカウント名(U):            | ch_taro@**.cyberhome.ne.j | ○ 既存の Outlook データ ファイル(X)                                 |
| パスワード(P):             | *****                     | 1                                                         |
| 212                   | フードを保存する(R)               |                                                           |
| □ メール サーバーがセキュリティで保   | 譲されたパスワード認証 (SPA) に対応し    |                                                           |
| ている場合には、チェック ポックスを    | オンにしてください(Q)              | 詳細設定(N                                                    |

## ■ユーザ情報

名前:名前をローマ字で入力

- 例) Taro Yamada
- 電子メールアドレス: CYBERHOME メールアドレスを入力
  - 例) ch\_taro@\*\*.cyberhome.ne.jp

※@の後ろの"\*\*"は、お客様によって異なります。

#### ■サーバー情報

アカウントの種類(A): POP 3
受信メールサーバー(I): pop.cyberhome.ne.jp
送信メールサーバー(SMTP)(O): smtp.cyberhome.ne.jp

■メールサーバーへのログオン情報

アカウント名: [メールアドレス] を入力

※@の後ろの"\*\*"は、お客様によって異なります。

パスワード : [メールアドレスパスワード] を入力

※セキュリティ保護のため、パスワードは「●」で表示されます。

## ⑩ [詳細設定]をクリックします。

| レーザー情報                |                           | アカウント設定のテスト                         |
|-----------------------|---------------------------|-------------------------------------|
| 名前(Y):                | Taro Yamada               | アカウントをテストして、入力内容が正しいかどうかを確認することをお勧め |
| 電子メール アドレス(E):        | ch_taro@**.cyberhome.ne.j | 089.                                |
| ナーバー情報                |                           | アカウント設定のテスト(T)                      |
| わウントの種類(A):           | POP3 v                    |                                     |
| 毛信メール サーバー(I):        | pop.cyberhome.ne.jp       | └(S)   」 したちアカウント設定を目動的にテストする       |
| 苦信メール サーバー (SMTP)(O): | smtp.cyberhome.ne.jp      | 新しいメッセージの配信先:                       |
| ペール サーバーへのログオン情報      |                           | ●新しい Outlook データファイル(W)             |
| ワウント名(U):             | ch_taro@**.cyberhome.ne.j | ○ 既存の Outlook データファイル(X)            |
| (スワード(P):             |                           | <b>参</b> 照(S)                       |
| 2/12                  | フードを保存する(R)               |                                     |
|                       | 輝されたパスワード認証 (SPA) に対応し    |                                     |
| ている場合には、チェック ポックスオ    | Eオンにしてください(Q)             | DEVERSORY (MA)                      |

<u>(1</u>) 「インターネット電子メール設定」が表示されたら (14) 「テストアカウント設定」画面で受信と送信のタスクが 「送信サーバー1タブをクリックし、 両方完了になれば設定は終了です。 以下のように設定する。 [閉じる] をクリックして画面を閉じます。 ◎ インターネット電子メール設定 テスト アカウント設定 全般 送信サーバー 詳細設定 中止(S) すべてのテストが完了しました。[閉じる]をクリックして統行してください。 ☑ 送信サーバー (SMTP) は認証が必要(0) 閉じる(C) ●受信メールサーバーと同じ設定を使用する(U) 920 15-○次のアカウントとパスワードでログオンする(L) アカウント名(N): タスク 状況 ✓ 受信メール サーバー (POP3) へのログオン ✓ テスト電子メール メッセージの送信 パスワード(P): 完了 完了 パスワードを保存する(R) セキュリティで保護されたパスワード認証 (SPA) に対応(Q) ○メールを送信する前に受信メール サーバーにログオンする(I) 15 [完了]をクリックします。 フカウントのほかり OK キャンセル \*\*\*\* アカウントのセットアップに必要な情報がすべて入力されました [送信サーバー(SMTP)は認証が必要(O)]にチェック。 [受信メールサーバーと同じ設定を使用する]を選択。 [詳細設定]タブをクリックし、以下のように設定する。 □ Outlook Mobile をスマートフォンにも設定する(S) (12) 別のアカウントの追加(A)... 🥥 インターネット電子メール設定 全般 送信サーバー 詳細設定 <更改(8) 完了 へルプ サーバーのボート番号・ 受信サーバー (POP3)(I): 995 標準設定(D) ✓ このサーバーでは暗号化された接続 (SSL/TLS) が必要(E) 送信サーバー (SMTP)(O): 465 使用する暗号化接続の種類(C): SSL/TLS ~ <step.2> 元のプロファイルを削除する サーバーのタイムアウト(T)-短い 🔹 - 長い 1分 以下の操作は、必要に応じて行います。 配信 ※注意事項:アカウントの種類によっては、元のプロファイル で使用していたデータも削除され復旧できない場合がありま す。削除する場合は、新しいプロファイルが正常に利用できる ことを確認のうえ実施してください。 OK キャンセル ■サーバーのポート番号 ① <step.1>新しいプロファイルを追加するの1~4の ・受信サーバー(POP3)(I): 995 操作を行います。 ・このサーバーは暗号化された接続(SSL)が必要(E): チェ ② 削除するプロファイル [Outlook] をクリックして選 ックする 択したうえで [削除] をクリックします。 ・送信サーバー(SMTP)(O): 465 🔎 メール × ・使用する暗号化接続の種類(C): SSL/TLS 全般 このコンピューターにセットアップされたプロファイル(O): ■配信 サーバーにメッセージのコピーを置く(L): チェックしない Outlook1 [POP と IMAP のアカウント設定]に戻り[次へ]。 アカウントの通加 POP と IMAP のアカウント設定 お使いのアカウントのメール サーバーの設定を入力してください 追加(D)... 削除(E) プロパティ(R) コピー(Y)... アカウント設定のテスト アカウントをテストして、入力内容が正しいかどうかを確認することをお勧め します。 ユーザー情報 Microsoft Outlook の起動時に使用するプロファイル: 名前(Y): 電子メール アドレス(E): ch taro@\*\*.cyberhome.ne.i ○使用するプロファイルを選択する(P) サーバー情報 アカウントの種類(A): アカウント設定のテスト(T) xt&X・ル サー/(-(1): pop.cyberhome.ne.jp 注意シール サー/(- (SMTP)(O): smtp.cyberhome.ne.jp メータ サー/(- CMDP3/X種種 アカント名(U): ⑧常に使用するプロファイル(U) □ [次へ] をクリックしたらアカウント設定を自動的にテストする 新しいメッセージの配信先: Outlook1  $\sim$  
 新しい Outlook データファイル(W)
 〇 既存の Outlook データファイル(X)
 ch\_taro@\*\*.cyberh 参照(S) パスワード(P): ОК キャンセル 適用(A) 1/27-Fを保存する(R) メール サーバーがセキュリティで保護されたパスワード認証 (SPA) に対応している場合には、チェック ポックスをオンにしてください(Q) 詳細設定(M)... < 戻る(B) 次へ(N) > キャンセル ヘルプ

③ 確認画面が表示されるので、[はい]をクリックします。

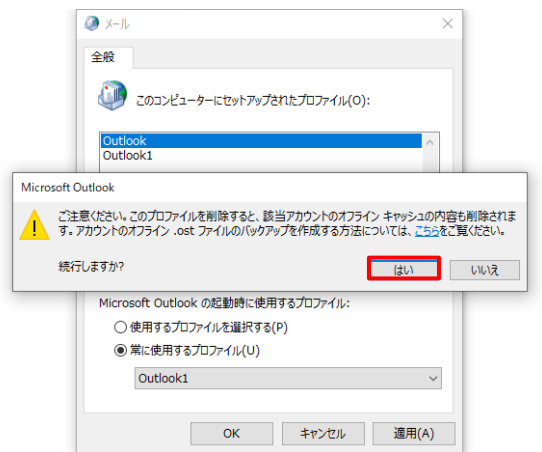

④ プロファイルが削除されたら [OK] をクリックします。

コントロールパネルの画面も閉じます。

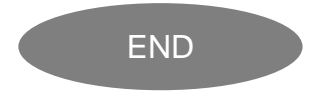